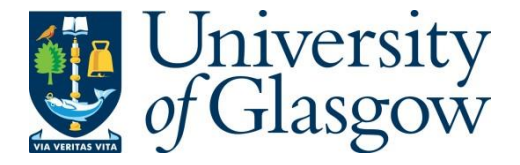

Bautista, C., Jaswant, G., French, H., Campbell, K., Durrant, R., Gifford, R., Kia, G. S.N., Ogoti, B., Hampson, K. and Brunker, K. (2023) Whole genome sequencing for rapid characterization of rabies virus using nanopore technology. Journal of Visualized Experiments (191), e65414.

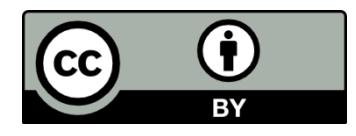

Copyright © 2023 JoVE. Reproduced under a <u>Creative Commons Attribution 4.0</u> <u>International License</u>.

For the purpose of open access, the author(s) has applied a Creative Commons Attribution license to any Accepted Manuscript version arising.

https://eprints.gla.ac.uk/299391/

Deposited on: 25 May 2023

Enlighten – Research publications by members of the University of Glasgow https://eprints.gla.ac.uk 1 TITLE:

2 Whole-Genome Sequencing for Rapid Characterization of Rabies Virus using Nanopore

- 3 Technology
- 4

## 5 AUTHORS AND AFFILIATIONS:

- 6 Criselda Bautista<sup>1,2</sup>, Hollie French<sup>1,3</sup>, Gurdeep Jaswant<sup>1,4,5</sup>, Kathryn Campbell<sup>1</sup>, Rowan Durrant<sup>1</sup>,
- 7 Robert Gifford<sup>1,3</sup>, Katie Hampson<sup>1</sup>, Grace SN Kia<sup>6,7</sup>, Kirstyn Brunker<sup>1</sup>
- 8
- 9 <sup>1</sup>School of Biodiversity, One Health & Veterinary Medicine, University of Glasgow, Scotland, UK
- 10 <sup>2</sup>Research Institute for Tropical Medicine, Manila, Philippines
- <sup>3</sup>MRC-University of Glasgow Centre for Virus Research, Scotland, UK
- 12 <sup>4</sup>University of Nairobi Institute of Tropical and Infectious Diseases, Nairobi, Kenya,
- 13 <sup>5</sup>Tanzania Industrial Research Development Organization, Dar es Salaam, Tanzania
- 14 <sup>6</sup>Department of Veterinary Public health, Ahmadu Bello University, Zaria, Nigeria
- 15 <sup>7</sup>African Centre of Excellence for Neglected Tropical Diseases and Forensic Biotechnology,
- 16 Ahmadu Bello University, Zaria, Nigeria
- 17

## 18 Corresponding Author:

- 19 Kirstyn Brunker (Kirstyn.Brunker@glasgow.ac.uk)
- 20
- 21 Co-Authors:
- 22 Criselda Bautista (c.bautista.1@research.gla.ac.uk)
- 23 Hollie French (h.french.1@research.gla.ac.uk)
- 24 Gurdeep Jaswant (gurdeep Jaswant 14@gmail.com)
- 25 Kathryn Campbell (k.campbell.1@research.gla.ac.uk)
- 26 Rowan Durrant (r.durrant.1@research.gla.ac.uk)
- 27 Robert Gifford (Robert.Gifford@glasgow.ac.uk)
- 28 Grace SN Kia (gsnkia@abu.edu.ng)
- 29 Katie Hampson (Katie.Hampson@glasgow.ac.uk)
- 30

## 31 **KEYWORDS**:

- 32 whole genome sequencing, rabies virus, genomic surveillance, nanopore sequencing, MADDOG
- 33

## 34 SUMMARY:

- 35 We present a rapid and cost-effective workflow for characterizing rabies virus (RABV) genomes
- 36 using nanopore technology. The workflow is intended to support genomics-informed surveillance
- 37 at a local level, providing information on circulating RABV lineages and their placement within
- 38 regional phylogenies to guide rabies control measures.
- 39

## 40 **ABSTRACT:**

- 41 Genomic data can be used to track the transmission and geographic spread of infectious diseases.
- 42 However, the sequencing capacity required for genomic surveillance remains limited in many
- 43 low- and middle-income countries (LMICs,) where dog-mediated rabies and/or rabies
- 44 transmitted by wildlife such as vampire bats pose major public health and economic concerns.

45 We present a rapid and affordable sample-to-sequence-to-interpretation workflow using 46 nanopore technology. Protocols for sample collection and diagnosis of rabies are briefly 47 described, followed by details of the optimized whole genome sequencing workflow, including 48 primer design and optimization for multiplex PCR, a modified low-cost sequencing library 49 preparation, sequencing with live and offline base calling, genetic lineage designation, and 50 phylogenetic analysis. Implementation of the workflow is demonstrated, and critical steps are 51 highlighted for the local deployment, such as pipeline validation, primer optimization, inclusion 52 of negative controls, and use of publicly available data and genomic tools (GLUE, MADDOG) for 53 classification and placement within regional and global phylogenies. The turnaround time for the 54 workflow is 2-3 days, and the cost ranges from \$25 per sample for a 96 samples run to \$80 per sample for a 12 samples run. We conclude that setting up RABV genomic surveillance in LMICs is 55 56 feasible and can support progress towards the global goal of zero dog-mediated human rabies 57 deaths by 2030, as well as enhanced monitoring of wildlife rabies spread. Moreover, the platform 58 can be adapted for other pathogens, helping to build versatile genomic capacity that contributes 59 to epidemic and pandemic preparedness. 60

## 61 **INTRODUCTION**:

62 The rabies virus is a lyssavirus in the *Rhabdoviridae* family that causes a fatal neurological disease 63 in mammals<sup>1</sup>. Although rabies is 100% preventable by vaccination, it remains a major public 64 health and economic concern in endemic countries. Of the 60,000 human rabies deaths 65 estimated to occur each year, over 95% are in Africa and Asia where dogs are the primary reservoir<sup>2</sup>. In contrast, dog vaccination has led to the elimination of dog-mediated rabies across 66 67 Western Europe, North America, and much of Latin America. In these regions, reservoirs of rabies 68 are now restricted to wildlife such as bats, raccoons, skunks, and wild canids<sup>3</sup>. Across Latin 69 America, the common vampire bat is a problematic source of rabies due to regular spillover 70 transmission from bats to both humans and livestock during nightly blood feeding<sup>4</sup>. The annual global economic impact of rabies is estimated to be 8.6 billion USD, with livestock losses 71 72 accounting for 6%<sup>5</sup>.

73

74 Sequence data from viral pathogens combined with metadata on the timing and source of 75 infections can provide robust epidemiological insights<sup>6</sup>. For rabies virus (RABV), sequencing has been used to investigate the origin of outbreaks<sup>7,8</sup>, identify host associations with wildlife or 76 domestic dogs<sup>8-11</sup>, and trace sources of human cases<sup>12-14</sup>. Outbreak investigations using 77 78 phylogenetic analysis have indicated that rabies emerged in the formerly rabies-free province of 79 Bali, Indonesia through a single introduction from the nearby endemic areas of Kalimantan or 80 Sulawesi<sup>15</sup>, while in the Philippines, an outbreak on Tablas island, Romblon Province was proven to be introduced from the main island of Luzon<sup>16</sup>. Viral genomic data have also been used to 81 82 better understand pathogen transmission dynamics required for targeting control measures geographically. For example, genomic characterization of RABV illustrates geographic clustering 83 of clades<sup>17–19</sup>, co-circulation of lineages<sup>20–22</sup>, human-mediated viral movement<sup>17,23,24</sup>, and 84 metapopulation dynamics<sup>25,26</sup>. 85

86

Disease monitoring is one important function of genomic surveillance that has been enhanced with the global increase in sequencing capacity in response to the SARS-CoV-2 pandemic.

Genomic surveillance supported real-time tracking of SARS-COV-2 variants of concern<sup>27,28</sup> and 89 90 associated countermeasures<sup>6</sup>. Advances in accessible sequencing technology, such as nanopore 91 technology, have led to improved and more affordable protocols for rapid sequencing of both human<sup>29–32</sup> and animal<sup>33–35</sup> pathogens. However, in many rabies endemic countries, there are 92 93 still barriers to operationalizing pathogen genomic surveillance, as shown by global disparities in SARS-CoV-2 sequencing capacity<sup>36</sup>. Limitations in laboratory infrastructure, supply chains, and 94 technical knowledge make the establishment and routinization of genomic surveillance 95 challenging. In this paper, we demonstrate how an optimized rapid, and affordable whole 96 97 genome sequencing workflow can be deployed for RABV surveillance in resource-limited settings. 98 PROTOCOL 99

100 The study was approved by the Medical Research Coordinating Committee of the National Institute for Medical Research (NIMR/HQ/R.8a/vol.IX/2788), the Ministry of Regional 101 102 Administration and Local Government (AB.81/288/01), and Ifakara Health Institute Institutional 103 Review Board (IHI/IRB/No:22-2014) in Tanzania; the University of Nairobi Institute of Tropical 104 and Infectious Diseases (P947/11/2019) and the Kenya Medical Research Institute (KEMRI-SERU 105 protocol No. 3268) in Kenya; and the Research Institute for Tropical Medicine (RITM), 106 Department of Health (2019-023) in the Philippines. Sequencing of samples originating from 107 Nigeria was undertaken on archived diagnostic material collected as a part of national 108 surveillance.

109

NOTE: Steps 1–4 are prerequisites, Steps 5–16 describe the sample-to-sequence-to interpretation workflow for RABV nanopore sequencing (Figure 1). For subsequent steps in the
 protocol that needs pulse centrifugation, do 5-15 seconds at 10-15000 g.

113

## **114 1.** Computational environment set-up for sequencing and data analysis

115

116 1.1. Open the Oxford Nanopore Technology (ONT) website<sup>37</sup> and create an account to access
 117 nanopore-specific resources.

- 118
- 119 1.1.1. Log in and install ONT sequencing and basecalling software<sup>38</sup>.
- 120

122

- 121 1.2. Open GitHub<sup>39</sup> and create an account.
- 123 1.2.1. Go to the artic-rabv<sup>40</sup> and MADDOG repositories<sup>41</sup> and follow the installation instructions.
- 124
- 125 **2. Design or update the multiplex primer scheme**
- 126

NOTE: Existing RABV schemes are available in the Artic-rabv repository<sup>40</sup>. When targeting a new
 geographic area, a new scheme should be designed, or an existing scheme modified to
 incorporate additional diversity.

130

2.1. Choose a genome reference set to represent the diversity in the study area - this is typicallya set of publicly available sequences (e.g., from NCBI GenBank) or preliminary in-house data.

Follow steps 2.1.1–2.1.4 to use RABV-GLUE<sup>42</sup>, a RABV sequence data resource, to filter and download NCBI sequences and associated metadata.

135

NOTE: Choose reference sequences with complete genomes i.e., without gaps and masked bases.
 Choosing up to 10 sequences as a reference set for primer design is recommended. If the
 available sequence data is incomplete or not representative of the study area, refer to the
 advice<sup>43-45</sup> in Supplemental File 1.

140

141 2.1.1. Navigate to the NCBI RABV Sequences by Clade page from the Sequence Data drop-down
142 menu on RABV-GLUE. Click the Rabies Virus (RABV) link to access all available data or select a
143 particular clade of interest. Use the filter option to Add filters that fit the desired criteria e.g.,
144 country of origin, sequence length. Download sequences and metadata.

145

2.2. Generate a primer scheme for multiplex PCR following the instructions provided by Primal
Scheme<sup>46</sup>. A 400 bp scheme with a 50 bp overlap is recommended to sequence low quality
samples. Download and save all outputs (do not edit the file or primer names).

149

NOTE: The scheme will be indexed to the first sequence in the input fasta, henceforth referred
to as the 'index reference' (Figure 2). See Supplemental File 1 for options to optimize primer
performance.

153

154 **3. Set up RAMPART and ARTIC bioinformatics pipeline**155

3.1. Refer to Supplemental File 2 to set up a directory structure to manage input/output files for
 RAMPART and the ARTIC bioinformatics pipeline.

158

160

## 159 **4. Biosafety and laboratory setup**

161 4.1. Handle potentially rabies positive samples in Biosafety Level (BSL) 2 or 3 conditions.

162

4.2. Ensure laboratory staff have completed rabies pre-exposure vaccination and undergo
 monitoring of immunity according to WHO recommendations<sup>3</sup>.

165

4.3. Ensure dedicated standard operating procedures and risk assessments, following national orinternational guidelines are in place for the laboratory.

168

4.4. *Required lab set-up:* Minimize contamination by maintaining physical separation between
 pre- and post-PCR areas. In laboratories with limited space or in field lab settings use portable
 glove boxes or makeshift lab stations to minimize contamination.

172

173 4.5. In this protocol ensure designating separate areas for:

174

4.5.1. Sample extraction: Set up a BSL2/3 cabinet/glove box to handle biological material andperform inactivation and RNA extraction.

- 177 178 4.5.2. Template area: Set up a BSL1 cabinet/glove box for the addition of template (RNA/cDNA) 179 to pre-prepared reaction master mix. 180 181 4.5.3. Master mix area: Set up a designated clean area (BSL1 cabinet/glove box) for preparation 182 of reagent master mixes. No template in this area. 183 184 4.5.4. Post-PCR area: Set up a separate area for work on amplicons and sequencing library 185 preparation. 186 187 NOTE: All areas should be cleaned with a surface decontaminant and UV sterilized before and 188 after use. 189 190 5. Field sample collection and diagnosis 191 192 NOTE: Samples must be collected by trained and immunized personnel wearing personal protective equipment and following the referenced standard procedures<sup>47–49</sup>. 193 194 195 5.1. Collect sample via the foramen magnum i.e., the occipital route, as described in detail in 196 Mauti et al. 2020<sup>50</sup>. 197 198 5.2. Diagnose rabies in the field with rapid diagnostic tests and confirm in the laboratory using 199 recommended procedures<sup>47</sup> such as the Direct Fluorescent Antibody Test (DFA), the Direct Rapid Immunohistochemical Test (DRIT)<sup>51,52</sup> or the real time RT-PCR<sup>53</sup> 200 201 202 5.3. Use confirmed positive brain samples for RNA extraction or store in the freezer at -20 °C for 203 2–3 months and -80 °C for longer periods. Preserve RNA for storage and transport using a suitable 204 DNA/RNA stabilization medium. 205 206 6. Sample preparation and RNA extraction (3 h) 207 208 NOTE: Use a spin-column based viral RNA extraction kit suitable for the sample type. 209 210 6.1. Using a wooden applicator remove a ~3 mm cube of brain tissue (from fresh, thawed or RNA-211 stabilized sample). 3 mm is about the height of a font 12 in print. 212 213 6.2. Label a pre-filled reinforced 2 mL tube with 1.4 mm ceramic beads or prepare a tube 214 manually by adding a quantity of beads approximate to one fill of a 200  $\mu$ L PCR tube. 215 216 6.3. Disrupt the tissue in the RNA extraction kit's lysis buffer, using manufacturer's recommended 217 volume, until fully homogenized. Allow foam to settle and homogenize again if required. 218 219 NOTE: Use closed tube bead-based homogenization to limit sample exposure. If not possible, use
- other suitable mechanical disruptors (e.g., rotor-based) or a manual micro pestle. However, these

| 221<br>222                      | may be less effective than bead beating on hard to disrupt tissue (tissue samples may harden in certain storage media).                                                                                                    |
|---------------------------------|----------------------------------------------------------------------------------------------------|
| 223                             | 6.4. Centrifuge the lysate as per the manufacturer's instruction and use a pipette to transfer the                                                                                                    |
| 225<br>226                      | supernatant to a new microcentrifuge tube. Use only this supernatant in subsequent steps.                                                                                                    |
| 227<br>228                      | 6.5. Follow the RNA extraction kit's spin column instructions to obtain purified RNA.                                                                                                    |
| 229<br>230                      | 6.6. Include a negative extraction control (NEC) here and take all the way through to the sequencing stage.                                                                                                    |
| 231                             |                                                                                                    |
| 232<br>233                      | 7. cDNA preparation (20 min)                                                                                                    |
| 234<br>235<br>236<br>237        | 7.1. In the master mix area, prepare a master mix for first strand cDNA synthesis according to the number of samples and controls to be processed (with an excess volume of 10% to ensure adequate reagent; <b>Table 1</b> ). A no template control (NTC) should be included at this stage.                 |
| 237<br>238<br>239               | 7.2. Label 0.2 ml PCR strip tubes and aliquot 5 $\mu$ L of the master mix into tubes.                                                                                                    |
| 240<br>241<br>242               | 7.3. Take the prepared tubes to the Template area. Add 5 $\mu L$ of RNA into each labelled tube, including the NEC. Add 5 $\mu L$ of Nuclease free water (NFW) to the NTC.                                                                                                    |
| 243<br>244                      | 7.4. Incubate in a thermal cycler following the conditions mentioned in <b>Table 1</b> .                                                                                                    |
| 245<br>246<br>247               | NOTE: Optional Pause Point: cDNA can be stored at -20°C for up to a month, if necessary, but proceeding to PCR is preferred.                                                                                                    |
| 248<br>249                      | 8. Primer pool stock preparation (1 h)                                                                                                    |
| 250<br>251<br>252               | NOTE: This step is only necessary if making new stocks from individual primers, after which pre-<br>prepared stock solutions can be used.                                                                                                    |
| 253<br>254                      | 8.1. Prepare a primer pool of 100 $\mu$ M stock in the master mix area.                                                                                                    |
| 255<br>256<br>257               | 8.2. Resuspend the lyophilized primers in 1x TE or NFW at a concentration of 100 $\mu M$ each. Vortex thoroughly and spin down.                                                                                                    |
| 258<br>259<br>260<br>261<br>262 | NOTE: In the following steps individual primers are separated into two primer pools; odd numbered (named Pool A) and even numbered (named Pool B) to avoid interactions between primers flanking amplicon overlaps. These pools of primers generate overlapping 400bp amplicons spanning the target genome. |
| 263<br>264                      | 8.3. Arrange all odd numbered primers in a tube rack. Generate a primer pool stock by adding 5 $\mu$ L from each primer to a 1.5 mL microcentrifuge tube labeled "primer scheme name - Pool A                                                                                                    |

| 265<br>266        | (100 μM)".                                                                                                    |
|-------------------|----------------------------------------------------------------------------------------------------|
| 267<br>268        | 8.4. Repeat the process for all even numbered primers and label "primer scheme name - Pool B (100 $\mu$ M)".                                                                                                    |
| 269               |                                                                                                    |
| 270<br>271        | 8.5. Dilute each primer pool 1:10 in molecular grade water, to generate 10 $\mu M$ primer stocks.                                                                                                    |
| 272<br>273        | NOTE: Make multiple aliquots of 10 $\mu M$ primer dilutions and freeze them in case of degradation or contamination.                                                                                                    |
| 274               |                                                                                                    |
| 275<br>276        | 9. Multiplex PCR (5 h)                                                                                                    |
| 277<br>278<br>279 | 9.1. Prepare two PCR master mixes, one for each of primer Pool A and primer Pool B in the master mix area.                                                                                                    |
| 280<br>281        | 9.1.1. Use a final concentration of 0.015 $\mu$ M per primer. Calculate the required primer pool volume for the PCR reaction ( <b>Table 2</b> ) using the following formula:                                                                                                    |
| 282<br>283<br>284 | Primer pool volume = Number of primers x Reaction volume x 0.015/ Concentration ( $\mu$ M) of primer stock                                                                                                    |
| 285               |                                                                                                    |
| 286<br>287<br>288 | 9.2. Aliquot 10 $\mu$ l each of Pool A master mix and Pool B master mix to labeled PCR strip tubes in the <i>Template area</i> . For every sample, add 2.5 $\mu$ l of cDNA (from step 3) to each of the corresponding labeled primer pool A and B reactions. Excess cDNA can be stored at -20 °C. |
| 289<br>290<br>291 | 9. 3. Mix by gentle flicking and pulse centrifuge.                                                                                                    |
| 292<br>293        | 9.4. Incubate samples with the conditions mentioned in <b>Table 2</b> on a PCR machine:                                                                                                    |
| 294<br>295<br>296 | NOTE: The program does not include a specific extension step due to the long annealing time of 5 min (required due to the high number of primers) and the short length of the amplicons (400 bp) which is sufficient for the extension.                                                           |
| 297               |                                                                                                    |
| 298<br>299        | 10. PCR clean-up and quantification (3.5 h)                                                                                                    |
| 300<br>301        | 10.1. Perform all work from this point on in the post-PCR area.                                                                                                    |
| 302<br>303<br>304 | 10.2. Aliquot solid-phase reversible immobilization (SPRI) beads into microcentrifuge tubes from the main bottle. Store at 4 °C.                                                                                                    |
| 305<br>306        | 10.3. Warm a SPRI bead aliquot to room temperature (RT; ~20 °C) and thoroughly vortex until beads are fully resuspended in solution.                                                                                                    |
| 307<br>308        | 10.4. In 1.5 mL tubes, combine primer pool A and primer pool B PCR products for each sample. If                                                                                                    |

| 309<br>310 | necessary, add water to bring the volume to 25 $\mu$ L.                                                                                                    |
|------------|----------------------------------------------------------------------------------------------------|
| 311        | 10.5. Add 25 uL of SPRI beads to each sample (1:1 beads:sample ratio). Mix by pipetting up and                                                                                                    |
| 312        | down or gently tap tube.                                                                                                    |
| 313        |                                                                                                    |
| 314        | 10.6. Incubate at RT for 10 min, occasionally inverting or flicking tubes.                                                                                                    |
| 315        |                                                                                                    |
| 316<br>317 | discard supernatant, taking care not to disturb the bead pellet.                                                                                                    |
| 318        |                                                                                                    |
| 319<br>320 | 10.8. Wash twice with 80% ethanol (warmed to RT).                                                                                                    |
| 321        | 10.8.1. Add 200 $\mu L$ of ethanol to the pellet. Wait for 30 s to ensure the beads are washed properly.                                                                                                |
| 323        | 10.8.2. Carefully remove as much ethanol as possible using a 10 $\mu$ L tip.                                                                                                    |
| 324        |                                                                                                    |
| 325<br>326 | 10.8.3. Repeat steps 10.8.1–10.8.2 to wash pellet for a second time.                                                                                                    |
| 327        | 10.9 Remove all traces of ethanol. Air dry until trace ethanol has evaporated (~1 min) when this                                                                                                    |
| 328        | happens the nellet should go from shiny to matt. Take care not to overdry (if nellet is cracking it                                                                                                    |
| 329        | is too dry) as this will affect DNA recovery                                                                                                    |
| 330        | is too ally as this will alleet blockeevery.                                                                                                    |
| 331<br>332 | 10.10. Resuspend the beads in 15 $\mu L$ of NFW and incubate at RT (off magnetic rack) for 10 min.                                                                                                    |
| 222        | 10.11 Return to the magnetic rack and transfer the supernatant (cleaned product) to a fresh 1.5                                                                                                    |
| 221        | ml tube                                                                                                    |
| 225        |                                                                                                    |
| 222        | 10.12 Property a 1:10 dilution of each cample (2 $\mu$ ) of product +18 $\mu$ ) of NEW)                                                                                                    |
| 330        | 10.12. Frepare a 1.10 dilution of each sample (2 $\mu$ c of product +18 $\mu$ c of Ni W).                                                                                                    |
| 220        | NOTE: Be very careful at this stage to avoid cross contamination. Only have one amplicen tube                                                                                                    |
| 220        | open at a time. Aliquot 18 ul of water into the tubes first (in clean master mix area)                                                                                                    |
| 232        | open at a time. And dot 18 µL of water into the tubes hist (in clean master mix dred).                                                                                                    |
| 540<br>241 | 10.12 Massure the DNA concentration of each diluted sample using a highly consitive and                                                                                                    |
| 541<br>242 | specific fluorometer as described in protocols in 54,55                                                                                                    |
| 54Z<br>272 | specific fluorometer as described in protocols.lo                                                                                                    |
| 545<br>244 | 11 Normalization (20 min)                                                                                                    |
| 244<br>245 |                                                                                                    |
| 245        | 11.1 Lice the normalization template (Sumplemental File 2) and DNA concentration (ng/ul) of                                                                                                    |
| 240<br>247 | 11.1. Use the normalization template (Supplemental File S) and DNA concentration ( $\frac{10}{10}$ µL) of each sample to calculate the volume of diluted (or past) sample required for 200 fmel of each |
| 247        | cample in a total volume of E ul                                                                                                    |
| 240        |                                                                                                    |
| 343        | 11.2 Label new PCR tubes and add computed volumes of NEW and sample to obtain normalized                                                                                                    |
| 251        | TI.2. Laber new Fen tubes and add computed volumes of NEW and sample to obtain hormalized.                                                                                                    |
| 352        |                                                                                                    |
| 552        |                                                                                                    |

11.3. Use the computed volume for undiluted (neat) samples if over 5  $\mu$ L of the diluted sample is required to obtain 200 fmol. NOTE: Optional Pause Point: At this point the cleaned-up PCR product can be stored at 4 °C for up to a week or placed at -20°C for longer-term storage if needed 12. End prep and barcoding (1.5 h) NOTE: The next steps assume use of specific reagents from nanopore-specific barcoding and ligation sequencing kits, please refer to the Materials list in (Supplemental File 4) for details. The protocol is transferable across different chemistry versions, but user should take care to use compatible kits according to the manufacturer's information. 12.1. End repair and dA-tailing 12.1.1. Set up the end-prep reaction for each sample mentioned in **Table 3**. Prepare a master mix according to the number of samples (plus 10% excess). Take care when pipetting as reagents are viscous. 12.1.2. Add 5  $\mu$ l of master mix into each tube of normalized DNA (5  $\mu$ l). Total reaction mix should be 10  $\mu$ l. Change tips each time and only have one tube open at a time. 12.1.3. Incubate in a thermal cycler under the conditions mentioned in Table 3. 12.2. Barcoding 12.2.1. Aliquot the barcodes from the barcoding kit to PCR strip tubes at 1.25  $\mu$ L/tube, record barcode assigned to each sample. 12.2.2. Add 0.75  $\mu$ L of the end prepped sample to its assigned barcode aliquot. 12.2.3. Set up the ligation reaction for each sample as follows. Prepare a master mix according to the number of samples (plus 10% excess) (Table 4). 12.2.4. Add 8 μl of ligation master mix to end-prepped sample + barcodes, giving a total reaction of 10 µl. 12.2.5. Incubate in a thermal cycler using the conditions mentioned in Table 4. 12.3. SPRI bead clean-up and DNA quantification 12.3.1. Thaw Short Fragment Buffer (SFB) at RT, mix by vortexing, pulse centrifuge, and place on ice. 

make the clean-up volume too large to use: 12-24 samples (10 µL), up to 48 samples (5 µL), up to 96 samples (2.5  $\mu$ L) from each native barcoding reaction. 12.3.3. Add 0.4x volume of SPRI beads to barcoded pool. Mix gently (flicking or pipetting) and incubate at RT for 5 min. 12.3.4. Place the samples on magnet until beads have pelleted and supernatant is completely clear (~2 min). Remove and discard the supernatant. Take care not to disturb the beads. 12.3.5. Wash twice with 250 µL of SFB. 12.3.6. Remove the tube from magnet and resuspend the pellet in 250  $\mu$ L of SFB. Incubate for 30 s, pulse centrifuge and return to magnet. Remove supernatant and discard. 12.3.7. Repeat step 12.3.6 to perform a second SFB wash. 12.3.8. Pulse centrifuge and remove any residual SFB. 12.3.9. Add 200 µL of 80% (RT) ethanol to bathe the pellet. Remove and discard ethanol being careful not to disturb the bead pellet. Air dry for 30 s or until the pellet has lost its shine. 12.3.10. Resuspend in 22 µL of NFW at RT for 10 min. 12.3.11. Place on magnet, leave to settle for ~2 min, then carefully remove solution and transfer to a clean 1.5 mL microcentrifuge tube. 12.3.12. Use 1  $\mu$ L to obtain DNA concentration as described previously (section 10.13). NOTE: Optional Pause Point: At this point the library can be stored at 4 °C for up to a week or -20 °C for longer-term storage, but it is preferable to continue with adapter ligation and sequencing. 13. Sequencing (48 h maximum) 13.1. Prepare computer (refer also to **Prerequisites** sections 1–4) 13.1.1. Check there is enough space to store new data (min 150 GB); that data from old runs is backed up/moved to server before deleting and that the latest version of MinKNOW is installed. 13.2. Remove the stored flow cell from the fridge and allow to reach RT. 13.3. Adapter ligation (1 h) 

12.3.2. Pool all barcoded samples together in a 1.5 mL lobind microcentrifuge tube. So as not to

| 441<br>442               | 13.3.1. Pulse centrifuge the adapter mix and ligase and place on ice                                                                                                    |
|--------------------------|----------------------------------------------------------------------------------------------------|
| 443<br>444               | 13.3.2. Thaw elution buffer (EB), SFB and ligation buffer at RT. Mix by vortexing, pulse centrifuge, place on ice                                                                                                    |
| 445<br>446<br>447<br>448 | 13.3.3. Prepare the adapter ligation master mix below, combining reagents in specified order in a low bind tube:                                                                                                    |
| 449<br>450<br>451<br>452 | NOTE: Alternatives for adapter ligation master mix reagents ( <b>Table 5</b> ) can be used depending on availability at the lab. See <b>Supplemental File 3</b> and <b>Supplemental File 4</b> for list of alternatives. Use computation in Supplemental File 3 worksheet to get the volume of DNA library equivalent to 200 fmol. If less than 20 $\mu$ L is computed, add NFW to make up to 20 $\mu$ L. |
| 455<br>454<br>455        | 13.3.4. Mix by gentle flicking and pulse centrifuge. Incubate at RT for 20 min.                                                                                                    |
| 455<br>456<br>457        | NOTE: During incubation start preparing the flow cell (section 13.5).                                                                                                    |
| 458<br>459               | 13.4. Clean up using SPRI beads (do not use ethanol as in earlier cleanups)                                                                                                    |
| 460<br>461<br>462        | 13.4.1. Add 0.4x volume of SPRI beads (RT) to the samples. Incubate at RT for 10 min, gently flick and invert intermittently to aid mixing.                                                                                                    |
| 463<br>464<br>465        | 13.4.2. Place on magnet until beads and solution have fully separated (~5 min). Remove and discard the supernatant; take care not to disturb the bead pellet.                                                                                                    |
| 466<br>467               | 13.4.3. Wash twice with 125 $\mu L$ of SFB.                                                                                                    |
| 468<br>469<br>470        | 13.4.4. Resuspend the pellet completely with 125 $\mu L$ of SFB by pipette mixing. Leave to incubate for 30 s.                                                                                                    |
| 471<br>472<br>473        | 13.4.5. Pulse centrifuge to collect liquid at tube base and place on magnet. Remove the supernatant and discard.                                                                                                    |
| 474<br>475               | 13.4.6. Repeat step 13.4.4 - 13.4.5 to wash pellet for a second time.                                                                                                    |
| 476<br>477               | 13.4.7. Pulse centrifuge and remove the excess SFB.                                                                                                    |
| 478<br>479               | 13.4.8. Resuspend in 15 $\mu L$ of EB and incubate for 10 min at RT.                                                                                                    |
| 480<br>481<br>482        | 13.4.9. Return to magnet for $^{\rm \sim}2$ min and then carefully transfer solution to a clean 1.5 mL microcentrifuge tube.                                                                                                    |
| 483<br>484               | 13.4.10. Quantify 1 $\mu L$ of the eluted library as described previously on step 10.13.                                                                                                    |

| 485         | NOTE: For best results proceed directly to MinION sequencing but the final library can be stored         |
|-------------|----------------------------------------------------------------------------------------------------|
| 486         | in EB at 4 °C for up to a week if needed.                                                                |
| 487         |                                                                                                    |
| 488         | 13.5. Run a flow cell quality check.                                                                     |
| 489         | 12 F 1. Connect the conventing device to lepton and energities to conventing cofficience                 |
| 490         | 13.5.1. Connect the sequencing device to laptop and open the sequencing software.                        |
| 491<br>//92 | 13.5.2. Select flow cell type and click Check Flow Cell then Start Test                                  |
| 492         | 13.3.2. Select now cen type and click <b>Check now cen</b> then <b>start rest</b>                        |
| 494         | 13.5.3. Once complete, the total number of active (i.e., viable) pores will be displayed. A new          |
| 495         | flow cell should have >800 active pores, if it does not contact manufacturer for a replacement.          |
| 496         |                                                                                                    |
| 497         | 13.6. Priming and loading the flow cell (20min)                                                          |
| 498         | 5 5 7 7                                                                                                  |
| 499         | 13.6.1. Thaw the following reagents at room temp then place on ice: sequencing buffer, flush             |
| 500         | tether, flush buffer, loading beads                                                                      |
| 501         |                                                                                                    |
| 502         | 13.6.2. Vortex the sequencing buffer and flush buffer, pulse centrifuge, and place on ice                |
| 503         |                                                                                                    |
| 504         | 13.6.3. Pulse centrifuge flush tether and mix by pipetting, place on ice.                                |
| 505         |                                                                                                    |
| 506         | 13.6.4. Prepare the flow cell priming mix by adding 30 $\mu L$ of flush tether directly to the tube of   |
| 507         | flush buffer from a flow cell priming kit and mix by pipetting.                                          |
| 508         |                                                                                                    |
| 509         | 13.6.5. Mix the loading beads by pipetting immediately prior to use as they settle quickly.              |
| 510         | 42.0.0 In a funch take group the final library dilution for conversion or reactioned in Table F          |
| 511         | 13.6.6. In a fresh tube prepare the final library dilution for sequencing as mentioned in Table 5.       |
| 512         | NOTE: Use computation in Supplemental File 2 worksheet to get the volume of DNA                          |
| 515         | library equivalent to 50 fmol. If less than 12 ulis computed, add elution buffer to make                 |
| 515         | up to 12 ul                                                                                              |
| 516         |                                                                                                    |
| 517         | 13.6.7 Flip back the sequencing device lid and slide the priming port cover clockwise so that            |
| 518         | priming port is visible (Figure 4)                                                                       |
| 519         |                                                                                                    |
| 520         | 13.6.8. Remove air bubbles carefully by setting a P1000 to 200 µL, insert the tip into the priming       |
| 521         | port and turn the wheel until you can see a small volume entering the pipette tip (max turn to           |
| 522         | 230 μL)                                                                                                  |
| 523         |                                                                                                    |
| 524         | 13.6.9. Load 800 $\mu$ L of flow cell priming mix into the flow cell via the priming port taking care to |
| 525         | avoid bubbles.                                                                                           |
| 526         |                                                                                                    |
| 527         | 13.6.10. Leave for 5 min.                                                                                |
| 528         |                                                                                                    |

- 529 13.6.11. Lift the sample port cover gently and load 200 μL of priming mix into flow cell via Priming
   530 port using a P1000 pipette
- 531
- 532 13.6.12. Pipette mix library mix prior to loading ensuring loading beads in the master mix are533 resuspended before loading.
- 534

537

539

541

543

545

547

- 13.6.13. Load 75 μL of library mix to flow cell via the sample port in a dropwise fashion. Ensure
  that each drip flows into the port before adding the next.
- 538 13.6.14. Replace the sample port cover gently making sure bung enters sample port.
- 540 13.6.15. Close the priming port and replace the sequencing device lid.
- 542 13.7. Sequencing run (48 h maximum)
- 544 13.7.1. Connect the sequencing device to the laptop and open sequencing software.
- 546 13.7.2. Click start and then click **Start Sequencing**.
- 548 13.7.3. Click **New Experiment** and follow the sequencing software GUI workflow to set up the549 parameters for the run.
- 13.7.4. Type in the Experiment name, Sample ID (e.g., rabv\_run1) and choose the Flow Cell Type
  from the drop-down menu.
- 553

556

550

- 554 13.7.5. Continue to kit selection and choose the relevant ligation sequencing kit and native 555 barcoding kit(s) used.
- 13.7.6. Continue to **Run** options. Keep defaults unless you want the run to stop automaticallyafter a certain number of hours (runs can be stopped manually at any time).
- 559
  560 13.7.7. Continue to Basecalling. Choose to turn Basecalling On or Off according to the computing
  561 resources (see computer setup). Choose Edit Options under barcoding and ensure Barcode Both
  562 Ends is turned on. Save and continue to Output section.
- 563
- 13.7.8. Accept defaults and continue to final review, check settings and record details in
  worksheet (Supplemental File 3). Click Start.
- 566
- NOTE: If flow cell is being reused adjust the starting voltage (in the advanced section of the runoptions) as indicated by the scheme in **Supplemental File 3**.
- 569
- 13.7.9. Record the initial active channels if this is significantly lower than the QC check thenrestart the sequencing software, if still lower reboot the computer.
- 572

| 573<br>574 | 13.7.10. Record the initial channels in strand vs single pore to give an approximate pore occupancy. This number will fluctuate so give an approximation. |
|------------|----------------------------------------------------------------------------------------------------|
| 575        |                                                                                                    |
| 576        | 13.7.11. Monitor the run as it progresses.                                                                                                    |
| 577        |                                                                                                    |
| 578        | 14. Live and offline basecalling                                                                                                    |
| 579        |                                                                                                    |
| 580        | NOTE: These instructions assume the pre-existing directory structure provided in the artic-raby                                                           |
| 581        | repository, and that the Prerequisites Step 1 and 3 of the Protocol have been followed.                                                                   |
| 582        |                                                                                                    |
| 583        | 14.1. In the artic-rabv/analysis folder, navigate to the relevant project directory and create a new                                                      |
| 584        | directory for the run using the Sample ID provided to MinKNOW as the run_name.                                                                            |
| 585        | cd path/artic-rabv/analysis/project_name                                                                                                    |
| 586        | mkdir -p run_name/                                                                                                    |
| 587        |                                                                                                    |
| 588        | 14.2. Live basecalling                                                                                                    |
| 589        |                                                                                                    |
| 590        | <b>NOTE:</b> To perform Nanopore basecalling in real-time, laptops require a NVIDIA CUDA-compatible                                                       |
| 591        | GPU. Ensure instructions for GPU basecalling setup have been performed using the guppy                                                                    |
| 592        | protocol <sup>30</sup>                                                                                                    |
| 593        |                                                                                                    |
| 594        | 14.2.1. During run setup, turn live basecalling on.                                                                                                    |
| 595        |                                                                                                    |
| 596        | 14.2.2. Use RAMPART to monitor the sequencing coverage in real time as per instruction below.                                                             |
| 597        | 14.2.2. In the computer of terminal particulate the outin value and an incompany                                                                          |
| 598        | 14.2.3. In the computer's terminal, activate the artic-raby conda environment:                                                                            |
| 299        | conda activate artic-raby                                                                                                    |
| 600        | 14.2.4. Create a new directory for the rempart output inside the run name directory and                                                                   |
| 602        | 14.2.4. Create a new directory for the rampart output inside the run_hame directory and                                                                   |
| 602        | ridvigate into it.                                                                                                    |
| 604        | mkdir rampart, output                                                                                                    |
| 605        | cd rampart_output                                                                                                    |
| 606        |                                                                                                    |
| 607        | 14.2.5. Create a <b>barcodes csy</b> file to pair barcodes and sample names. It should have one line per                                                  |
| 608        | harcode and only specify harcodes that are present in your library with the headings "harcode"                                                            |
| 609        | and "sample" Follow the example in the artic-raby directory:                                                                                              |
| 610        | artir-                                                                                                    |
| 611        | raby/analysis/example_project/example_run/rampart_output/                                                                                                 |
| 612        | barcodes.csv                                                                                                    |
| 613        |                                                                                                    |
| 614        | 14.2.6. Start RAMPART by providing the relevant protocol folder and path to the fasta pass folder                                                         |
| 615        | in the MinKNOW output for the run:                                                                                                    |
| 616        | rampartprotocol /path/artic-                                                                                                    |

| 617        | rabv/rampart/scheme_name_V1_protocol –basecalledPath                                                            |
|------------|----------------------------------------------------------------------------------------------------|
| 618        | <insertpath fastqpassfolder="" i="" o=""></insertpath>                                                          |
| 619<br>620 | 10.2.7. Open a browser window and navigate to localhost: 3000 in the URL box. Wait for sufficient               |
| 621        | data to be basecalled before results appear on the screen.                                                      |
| 622        |                                                                                                    |
| 623        | 14.3. Offline basecalling (performed post-run)                                                                  |
| 624        |                                                                                                    |
| 625        | 14.3.1. If live basecalling was not set, the output from MinKNOW will be raw signal data (fast5                 |
| 626        | files). You will not be able to use RAMPART during the run. Fast5 files can be converted to                     |
| 627        | basecalled data (fastq files) post-run using Guppy (see setup in Prerequisites 1.1.1.). You can run             |
| 628        | RAMPART post-hoc on basecalled data.                                                                            |
| 629        |                                                                                                    |
| 630        | 14.3.2. Run the guppy basecaller:                                                                               |
| 631        | guppy_basecaller -c dna_r9.4.1_450bps_fast.cfg -i                                                               |
| 632        | /path/to/reads/fast5_* -s /path/artic-                                                                          |
| 633        | rabv/analysis/project_name/run_name -x auto -r                                                                  |
| 634        |                                                                                                    |
| 635        | -c is the config file to specify the basecalling model, -i is the input path, -s is the save path,              |
| 636        | -x specifies basecalling by GPU device (exclude if using CPU version of Guppy), -r specifies to                 |
| 637        | search input files recursively. fast5_* will search both the fast5_pass and fast5_fail folders.                 |
| 638        |                                                                                                    |
| 639        | NOTE: the config file (.cfg) can be changed to a High Accuracy basecaller by replacing _fast with               |
| 640        | _hac. This will take significantly longer.                                                                      |
| 641        |                                                                                                    |
| 642        | 15. Washing flow cells                                                                                          |
| 643        | AF A Flat will be a bar whether a data and the second state of the size of the second state of the second state |
| 644        | 15.1. Flow cells can be washed and reused to sequence new libraries if pores are still viable. See              |
| 045<br>646 | instructions for washing at ONT now cell wash protocol <sup>25</sup> .                                          |
| 640<br>647 | 16 Analysis and Interpretation                                                                                  |
| 047<br>610 | 10. Analysis and interpretation                                                                                 |
| 640<br>670 | 16.1. Consensus sequence generation with APTIC bioinformatics pipeline                                          |
| 650        | 10.1. Consensus sequence generation with AKTIC biomormatics pipeline.                                           |
| 651        | 16.1.1 Follow the instructions detailed in the artic-raby GitHub repository <sup>40</sup> in the raby protocols |
| 652        | folder to generate consensus sequences from raw fast5 or basecalled fasta files                                 |
| 653        | Totaci to generate consensus sequences from taw tasts of basecanea tastq mes.                                   |
| 654        | NOTE: Refer to Artic pipeline - Core pipeline <sup>58</sup> for further guidance.                               |
| 655        |                                                                                                    |
| 656        | 16.2. <i>Optional:</i> Analyze the average read depth per amplicon.                                             |
| 657        |                                                                                                    |
| 658        | 16.2.1. Adapt the scripts available from the artic-raby repository. referring to Supplemental File              |
| 659        | 1. Briefly, depth statistics are generated using SAMtools <sup>59</sup> and coverage per nucleotide plotted     |
| 660        | in R.                                                                                                    |

| 661 |                                                                                                    |
|-----|----------------------------------------------------------------------------------------------------|
| 662 | 16.3. Phylogenetic analysis using GLUE.                                                                  |
| 663 |                                                                                                    |
| 664 | 16.3.1. From RABV_GLUE <sup>42</sup> select Analysis > Genotyping and Interpretation tab, and Add Files, |
| 665 | selecting your fasta file of consensus sequences.                                                        |
| 666 |                                                                                                    |
| 667 | 16.3.2. Click Submit and wait. Once analyses are complete, the Show Analysis button will be              |
| 668 | available to click, showing clade and subclade assignments; coverage per gene; variation from            |
| 669 | reference sequences; closest relative.                                                                   |
| 670 |                                                                                                    |
| 671 | 16.3.3. Relevant contextual sequences can also be identified in the Sequence Data > NCBI                 |
| 672 | Sequences by Clade section.                                                                              |
| 673 |                                                                                                    |
| 674 | 16.3.4. Select the clade identified or click <b>Rabies Virus (RABV)</b> to see all available sequences.  |
| 675 |                                                                                                    |
| 676 | 16.3.5. Filter for relevant sequences (e.g., country of origin)                                          |
| 677 |                                                                                                    |
| 678 | 16.3.6. Download these sequences and corresponding metadata for analysis and comparison.                 |
| 679 |                                                                                                    |
| 680 | 16.4. Lineage assignment using MADDOG <sup>41</sup> .                                                    |
| 681 |                                                                                                    |
| 682 | 16.4.1. Create a folder within your local MADDOG repository (previously created at the                   |
| 683 | Prerequisites section), called the run name.                                                             |
| 684 |                                                                                                    |
| 685 | 16.4.2. Inside the folder, add the fasta file containing your consensus sequences.                       |
| 686 |                                                                                                    |
| 687 | 16.4.3. Add a metadata file to the folder. This file must be a csv with 4 columns called 'ID',           |
| 688 | 'country', 'year' and 'assignment', detailing the sequence IDs, the country of sampling, and year        |
| 689 | of sample collection, while the 'assignment' column should be blank.                                     |
| 690 |                                                                                                    |
| 691 | NOTE: The ID in the metadata file must exactly match the IDs in the fasta file.                          |
| 692 |                                                                                                    |
| 693 | 16.4.4. In the command line interface, activate the conda environment: conda activate                    |
| 694 | MADDOG.                                                                                                  |
| 695 |                                                                                                    |
| 696 | 16.4.5. In the command line interface, navigate to the MADDOG repository folder.                         |
| 697 |                                                                                                    |
| 698 | 16.4.6. Initially, lineage assignment is undertaken on sequences to check for any potential              |
| 699 | abnormalities, and to identify if running the longer lineage designation step would be                   |
| 700 | appropriate: <b>sh assignment.sh</b>                                                                     |
| 701 |                                                                                                    |
| 702 | 16.4.7. When prompted, enter the name of the folder within the MADDOG repository folder that             |
| 703 | contains your fasta file.                                                                                |
| 704 |                                                                                                    |

16.4.8. When lineage assignment is complete, check the output file in your folder. If the output
is as expected, and there are multiple sequences assigning to the same lineage, lineage
designation should then be run.

708

709 16.4.9. If running lineage designation, delete the assignment output file just created.

710

16.4.10. In the terminal, inside the MADDOG repository folder, run the command: shdesignation.sh

713

16.4.11. When prompted, enter the folder name within the MADDOG repository folder
containing your fasta file and metadata. This will output lineage information about each
sequence, a phylogeny of the new and relevant previous sequences (from 16.3.6), hierarchical
information about the lineages, and details of potentially emerging lineages and areas of
undersampling.

719

720 16.4.12. Full details of the protocol, usage, and outputs in Campbell et al. 2022<sup>60</sup>.

721

# 722 **REPRESENTATIVE RESULTS:**

The sample-to-sequence-to-interpretation workflow for RABV described in this protocol has been used successfully in different laboratory conditions in endemic countries, such as Tanzania, Kenya, Nigeria, and Philippines (**Figure 3**). The protocol was used on different sample types and conditions (**Table 6**); fresh and frozen brain tissue, cDNA and RNA extracts from brain tissue transported under cold chain for extended periods, and FTA cards with brain tissue smears.

729 Live basecalling using RAMPART (Figure 5) shows the almost real time generation of reads and 730 the percent coverage per sample. This is particularly useful in deciding when to stop the run and 731 save the flow cell for reuse. Variation in run time was observed, with some finished in two hours, 732 while others could take more than 12 hours for adequate depth of coverage (x100) to be reached. 733 We can also view regions with poor amplification e.g. Figure 6 shows a snapshot of one 734 sequencing run where coverage profiles show some amplicons with very low amplification, 735 indicating potentially problematic primers. By investigating these poorly amplifying regions more 736 thoroughly we have been able to identify primer mismatches that will enable us to redesign and 737 improve individual primers. Some primer schemes have shown more mismatches than others. 738 This is observed in the East Africa primer scheme compared to the Philippines, in line with the

- targeted diversity, as the East Africa scheme aims to capture a much broader diversity.
- 740

RABV-GLUE<sup>42</sup>, a general purpose resource for RABV genome data management and MADDOG<sup>60</sup>,
 a lineage classification and nomenclature system were used to compile and interpret resulting
 RABV sequences. **Table 7** shows the major and minor clades circulating in each country assigned
 using RABV GLUE and also shown is a higher resolution classification of local lineages following
 the MADDOG assignment.

746

## 747 FIGURE AND TABLE LEGENDS:

748 Figure 1: Sample-to-sequence-to-interpretation workflow for RABV. Summarized steps are

shown for (A) sample preparation, (B) PCR and library preparation and (C) sequencing and
 bioinformatics up to analysis and interpretation.

751

Figure 2: Primer scheme schematic. Shows annealing positions along the 'Index reference genome' (dark purple) for pairs of forward and reverse primers (half arrows) which are assigned in two separate pools: A (red) and B (green). Primer pairs generate 400 bp overlapping amplicons (blue) which are numbered sequentially along the index reference genome in the format 'scheme\_name\_X\_DIRECTION' where 'X' is a number referring to the amplicon generated by the primer, and 'DIRECTION' is either 'LEFT' or 'RIGHT' describing the forward or reverse respectively. Odd or even value of 'X' determines the Pool A/B.

759

Figure 3. Map showing location where RABV sequencing was conducted using the optimized
 workflow in 2021 and 2022. Bubble size and color correspond to the number of sequences per
 location where darker/smaller is fewer and lighter/larger is more.

763

Figure 4. Nanopore flow cell<sup>48</sup>. Blue labels illustrate the different parts of the flow cell, including
 the priming port cover which covers the priming port where the priming solution is added, the
 SpotON sample port cover covering the sample port where the sample is added in a dropwise
 fashion, the waste ports 1 and 2, and the flow cell ID.

768

769 Figure 5. Screenshot of RAMPART visualization in web browser. Barcode names are replaced by 770 sample names according to bioinformatic setup. Top three panels show summary plots for the 771 whole run: depth of coverage of mapped reads for each barcode per nucleotide position on the 772 index reference genome (top left, colored by barcode) summed mapped reads from all barcodes 773 over time (top middle), mapped reads per barcode (top right, colored by barcode). Lower panels 774 show rows of plots per barcoded. From left to right: the depth of coverage of mapped reads per 775 nucleotide position on the index reference genome (left), length distribution of mapped reads 776 (middle), proportion of nucleotide positions on the index reference genome which have obtained 777 10x, 100x and 1000x coverage of mapped reads over time (right).

778

Figure 6. Example sequencing depth of coverage profile for a sample from the Philippines. Depth of coverage by mapped reads (y axis) is plotted per nucleotide position on the index reference genome (x axis). The approximate position of amplicons (1-41) is labeled at the top of the plot. Spikes in the depth of coverage between amplicons indicate areas of amplicon overlap. Amplicons with a low depth of coverage (such as 21 and 41) indicate problematic regions of the genome where primers may require optimization.

785

786 **Table 1: Master mix and thermal cycler conditions for cDNA preparation.** 

787

Table 2: Master mix and thermal cycler conditions for multiplex PCR
 789

790 Table 3: Master mix and thermal cycler conditions for end prep reaction

791

792 Table 4: Master mix and thermal cycler conditions for barcoding.

- 793
- 794 Table 5: Adapter ligation master mix and final library dilution for sequencing.
- 795

796 Table 6. Number of rabies virus whole genome sequences generated and the type of samples

797 used in different countries using the sample-to-sequence-to-interpretation workflow.

798

799 Table 7. Major and minor clade assignments from RABV-GLUE and lineage assignments from 800 MADDOG for sequences generated using the workflow.

#### 801 802 DISCUSSION:

An accessible RABV nanopore-based whole genome sequencing workflow was developed by 803 Brunker et al. (2020)<sup>61</sup> using resources from the ARTIC network.<sup>46</sup> Here we present an updated 804 805 workflow, with complete sample-to-sequence-to-interpretation steps. The workflow details the preparation of brain tissue samples for whole genome sequencing, presents a bioinformatics 806 807 pipeline to process reads and generate consensus sequences, and highlights two rabies-specific 808 tools to automate lineage assignment and determine phylogenetic context. The updated 809 workflow also provides comprehensive instructions for the setup of appropriate computational 810 and laboratory workspaces, with considerations for implementation in different contexts 811 (including low resource settings). We have demonstrated the successful implementation of the 812 workflow in both academic and research institute settings in four RABV endemic LMICs with no 813 or limited genomic surveillance capacity. The workflow has proven resilient to application across 814 diverse settings, and comprehensible by users with varying expertise.

815

816 This workflow for rabies virus sequencing is the most comprehensive publicly available protocol 817 (covering sample-sequence-interpretation steps) and specifically adapted to reduce both startup 818 and running costs. The time and cost required for library preparation and sequencing with 819 Nanopore is greatly reduced relative to other platforms such as Illumina<sup>61</sup> and continual 820 technology developments are improving sequence quality and accuracy to be comparable with 821 Illumina<sup>62</sup>.

822

823 This protocol is designed to be resilient in diverse low resource contexts. By referring to the 824 troubleshooting and modifications guidance provided alongside the core protocol, users are 825 supported to adapt the workflow to their needs. The addition of user-friendly bioinformatic tools 826 to the workflow constitutes a major development to the original protocol, providing rapid and 827 standardized methods that can be applied by users with minimal prior bioinformatics experience 828 to interpret sequence data in local contexts. The capacity to do this in situ is often limited by the 829 need to have specific programming and phylogenetic skills, which require an intensive and long-830 term skills training investment. While this skillset is important to thoroughly interpret sequence 831 data, basic and accessible interpretation tools are equally desirable in order to capacitate local "sequencing champions", whose core expertise may be wet lab based, enabling them to interpret 832 833 and take ownership over their data.

834

835 As the protocol has been undertaken for a number of years in several countries, we now provide 836 guidance on how to optimize multiplex primer schemes to improve coverage and deal with accumulated diversity. Efforts have also been made to help users improve cost-effectiveness or
 to allow for ease of procurement in a given region, which is typically a challenge for the
 sustainability of molecular approaches<sup>63</sup>. For example, in Africa (Tanzania, Kenya and Nigeria),
 we opted for Blunt/TA Ligase Master Mix at the adapter ligation step, which was more readily
 available from local suppliers and a cheaper alternative to other ligation reagents.

842

843 From experience, there are several ways of reducing the cost per sample and per run. Reducing 844 the number of samples per run (e.g., from 24 down to 12 samples) can extend the life of flow 845 cells over multiple runs. Whereas increasing the number of samples per run will maximize time and reagents. In our hands, we were able to wash and reuse flow cells for one in every three 846 847 sequencing runs, enabling an additional 55 more samples to be sequenced. Washing the flow 848 cell immediately after use or if not possible, removing the waste fluid from the waste channel 849 after every run, seemed to preserve the number of pores available for a second run. Taking into 850 consideration the initial number of pores available in a flow cell, one run can also be optimized 851 to plan how many samples to run in a particular flow cell.

852

853 Though the workflow aims to be as comprehensive as possible with addition of detailed guidance 854 and signposted resources, the procedure is still complex and can be daunting for a new user. The 855 user is encouraged to seek in-person training and support, ideally locally, or alternatively, 856 through external collaborators. In the Philippines for example, a project on capacity building 857 within regional laboratories for SARS-CoV-2 genomic surveillance using ONT has developed core 858 competencies among health care diagnosticians that are readily transferrable to RABV 859 sequencing. Important steps such as SPRI bead clean-ups can be difficult to master without 860 hands-on training and ineffective clean-ups can damage the flow cell and compromise the run. 861 Sample contamination is always a major concern when amplicons are being processed in the lab 862 and can be difficult to eliminate. In particular, cross-contamination between samples is extremely 863 difficult to detect during post-run bioinformatics. Good laboratory technique and practices such 864 as maintaining clean work surfaces, separating pre- and post-PCR areas, and incorporating 865 negative controls are imperative to ensure quality control. The fast pace of nanopore sequencing 866 developments is both an advantage and disadvantage for routine RABV genomic surveillance. 867 Continuing improvements to nanopore's accuracy, accessibility and protocol repertoire widen 868 and improve the scope for its application. However, the same developments make it challenging 869 to maintain standard operating procedures and bioinformatic pipelines. In this protocol, we 870 provide a document assisting transition from older to current nanopore library preparation kits 871 (Supplemental File 4).

872

873 A common roadblock to sequencing in LMICs is accessibility, including not only cost but the ability 874 to procure consumables in a timely manner (particularly sequencing reagents, which are relatively new to procurement teams and suppliers), computational resources and simply having 875 876 access to stable power and internet. Using portable nanopore sequencing technology as the 877 foundation of this workflow helps with many of these accessibility issues and we have 878 demonstrated the use of our protocol across a range of settings, conducting the full protocol and 879 analysis in-country. Admittedly, procuring equipment and sequencing consumables in a timely 880 manner remains a challenge and, in many instances, we were forced to carry or ship reagents

from the UK. However, in some areas we were able to rely entirely on local supply routes for reagents, benefiting from investment in SARS-CoV-2 sequencing (e.g., Philippines) that has streamlined procurement processes and begun to normalize the application of pathogen genomics.

885

The need for a stable internet connection is minimized by one-time-only installs e.g., GitHub repositories, software download, and MinION sequencing itself only requires internet access to start the run (not throughout) or can be performed completely offline with agreement from the company. If mobile data is available, a phone can be used as a hotspot to the laptop to begin the sequencing run, before disconnecting for the run duration. When routinely processing samples, data storage requirements can grow rapidly and ideally data would be stored on a server. Otherwise, SSD hard drives are relatively cheap to source.

893

894 While we recognize that there are still barriers to genomic surveillance in LMICs, increasing 895 investment in building genomics accessibility and expertise (e.g. Africa Pathogen Genomics 896 Initiative (Africa PGI))<sup>64</sup> suggests that this situation will improve. Genomic surveillance is critical 897 for pandemic preparedness<sup>6</sup>, and capacity can be established through routinizing genomic 898 surveillance of endemic pathogens such as RABV. Global disparities in sequencing capacities 899 highlighted during the SARS-CoV-2 pandemic should be a driver of catalytic change to address 890 these structural inequities.

901

902 sample-to-sequence-to-interpretation workflow for RABV, This including accessible 903 bioinformatics tools, has potential to be used to guide control measures targeting the goal of 904 zero human deaths from dog-mediated rabies by 2030 and ultimately for the elimination of 905 rabies virus variants. Combined with relevant metadata, genomic data generated from this 906 protocol facilitates rapid RABV characterization during outbreak investigations and in identification of circulating lineages in a country or region<sup>60,61</sup>. We illustrate our pipeline using 907 908 mostly examples from dog-mediated rabies; however the workflow is directly applicable to 909 wildlife rabies. This transferability and low cost minimizes the challenges to making routine sequencing easily available not only for rabies but also for other pathogens<sup>46,65,66</sup> to improve 910 911 disease management and control.

912

## 913 **ACKNOWLEDGMENTS**:

914 This work was supported by Wellcome [207569/Z/17/Z, 224670/Z/21/Z], Newton funding from 915 the Medical Research Council [MR/R025649/1] and the Philippines Department of Science and 916 Technology (DOST), the UK Research and Innovation Global effort on COVID-19 [MR/V035444/1], 917 the University of Glasgow Institutional Strategic Support Fund [204820] and International 918 Partnership Development Fund, a DOST British Council-Philippines studentship (CB), a National 919 Institute for Health Research [17/63/82] GemVi scholarship (GJ), and University of Glasgow 920 studentships from the MVLS DTP (KC) [125638-06], the EPSRC DTP (RD) [EP/T517896/1] and the 921 Wellcome IIB DTP (HF) [218518/Z/19/Z].

922

#### 923 **DISCLOSURES:**

924 The authors have nothing to disclose.

| 925 |     |                                                                                                   |
|-----|-----|---------------------------------------------------------------------------------------------------|
| 926 | REF | ERENCES:                                                                                          |
| 927 | 1.  | Rupprecht, C. E. Rhabdoviruses: Rabies Virus. in <i>Medical Microbiology</i> (ed. Baron, S.)      |
| 928 |     | (University of Texas Medical Branch at Galveston, 1996).                                          |
| 929 | 2.  | WHO. Rabies. https://www.who.int/news-room/fact-sheets/detail/rabies.                             |
| 930 | 3.  | WHO. WHO Expert Consultation on Rabies: WHO TRS N°1012.                                           |
| 931 |     | https://www.who.int/publications-detail-redirect/WHO-TRS-1012.                                    |
| 932 | 4.  | Benavides, J. A. et al. Defining New Pathways to Manage the Ongoing Emergence of Bat              |
| 933 |     | Rabies in Latin America. Viruses 12, 1002 (2020).                                                 |
| 934 | 5.  | Hampson, K. et al. Estimating the Global Burden of Endemic Canine Rabies. PLoS Negl Trop          |
| 935 |     | <i>Dis</i> <b>9</b> , e0003709 (2015).                                                            |
| 936 | 6.  | WHO. Global genomic surveillance strategy for pathogens with pandemic and epidemic                |
| 937 |     | potential, 2022–2032. https://www.who.int/publications-detail-redirect/9789240046979.             |
| 938 | 7.  | Kj, T. <i>et al.</i> Emergence of a sylvatic enzootic formosan ferret badger-associated rabies in |
| 939 |     | Taiwan and the geographical separation of two phylogenetic groups of rabies viruses.              |
| 940 |     | <i>Veterinary microbiology</i> vol. 182 https://pubmed.ncbi.nlm.nih.gov/26711025/ (2016).         |
| 941 | 8.  | Chiou, HY. et al. Molecular characterization of cryptically circulating rabies virus from         |
| 942 |     | ferret badgers, Taiwan. Emerg Infect Dis 20, 790–798 (2014).                                      |
| 943 | 9.  | Sabeta, C. T., Mansfield, K. L., Mcelhinney, L. M., Fooks, A. R. & Nel, L. H. Molecular           |
| 944 |     | epidemiology of rabies in bat-eared foxes (Otocyon megalotis) in South Africa. <b>129</b> , 1–10  |
| 945 |     | (2007).                                                                                           |
| 946 | 10. | Scott, T. P. et al. Complete Genome and Molecular Epidemiological Data Infer the                  |
| 947 |     | Maintenance of Rabies among Kudu (Tragelaphus strepsiceros) in Namibia. PLOS ONE 8,               |
| 948 |     | e58739 (2013).                                                                                    |
| 949 | 11. | Lembo, T. et al. Exploring reservoir dynamics: a case study of rabies in the Serengeti            |
| 950 |     | ecosystem. Journal of Applied Ecology 45, 1246–1257 (2008).                                       |
| 951 | 12. | Coetzee, P. & Nel, L. H. Emerging epidemic dog rabies in coastal South Africa: a molecular        |
| 952 |     | epidemiological analysis. Virus Res 126, 186–195 (2007).                                          |
| 953 | 13. | Oude Munnink, B. B. et al. First molecular analysis of rabies virus in Qatar and clinical cases   |
| 954 |     | imported into Qatar, a case report. International Journal of Infectious Diseases 96, 323-326      |
| 955 |     | (2020).                                                                                           |
| 956 | 14. | Smith, J. et al. Case report: Rapid ante-mortem diagnosis of a human case of rabies               |
| 957 |     | imported into the UK from the Philippines. J. Med. Virol. 69, 150–155 (2003).                     |
| 958 | 15. | Mahardika, G. N. K. et al. Phylogenetic analysis and victim contact tracing of rabies virus       |
| 959 |     | from humans and dogs in Bali, Indonesia. <i>Epidemiol Infect</i> 142, 1146–1154 (2014).           |
| 960 | 16. | Tohma, K. et al. Molecular and mathematical modeling analyses of inter-island transmission        |
| 961 |     | of rabies into a previously rabies-free island in the Philippines. Infection, Genetics and        |
| 962 |     | Evolution <b>38</b> , 22–28 (2016).                                                               |
| 963 | 17. | Tohma, K. et al. Phylogeographic analysis of rabies viruses in the Philippines. Infection,        |
| 964 |     | Genetics and Evolution <b>23</b> , 86–94 (2014).                                                  |
| 965 | 18. | Saito, M. et al. Genetic Diversity and Geographic Distribution of Genetically Distinct Rabies     |
| 966 |     | Viruses in the Philippines. PLoS Negl Trop Dis 7, e2144 (2013).                                   |
| 967 | 19. | A high-resolution genetic signature of demographic and spatial expansion in epizootic             |
| 968 |     | rabies virus   PNAS. https://www.pnas.org/doi/10.1073/pnas.0700741104.                            |

- 20. Reddy, G. B. M. *et al.* Molecular characterization of Indian rabies virus isolates by partial
  sequencing of nucleoprotein (N) and phosphoprotein (P) genes. *Virus Genes* 43, 13–17
  (2011).
- 21. David, D., Dveres, N., Yakobson, B. A. & Davidson, I. Emergence of dog rabies in the
  Northern region of Israel. *Epidemiology & Infection* 137, 544–548 (2009).
- 974 22. Benjathummarak, S. *et al.* Molecular genetic characterization of rabies virus glycoprotein
  975 gene sequences from rabid dogs in Bangkok and neighboring provinces in Thailand, 2013–
  976 2014. *Arch Virol* 161, 1261–1271 (2016).
- 977 23. Denduangboripant, J. *et al.* Transmission dynamics of rabies virus in Thailand: Implications
  978 for disease control. *BMC Infect Dis* 5, 52 (2005).
- 24. Talbi, C. *et al.* Phylodynamics and Human-Mediated Dispersal of a Zoonotic Virus. *PLOS Pathogens* 6, e1001166 (2010).
- 981 25. Bourhy, H. *et al.* Revealing the Micro-scale Signature of Endemic Zoonotic Disease
  982 Transmission in an African Urban Setting. *PLoS Pathog* 12, e1005525 (2016).
- 26. Zinsstag, J. *et al.* Vaccination of dogs in an African city interrupts rabies transmission and
   reduces human exposure. *Science Translational Medicine* 9, eaaf6984 (2017).
- 27. Yakovleva, A. *et al.* Tracking SARS-COV-2 variants using Nanopore sequencing in Ukraine in
  2021. *Sci Rep* 12, 15749 (2022).
- 987 28. Mannsverk, S. *et al.* SARS-CoV-2 variants of concern and spike protein mutational dynamics
  988 in a Swedish cohort during 2021, studied by Nanopore sequencing. *Virology Journal* 19, 164
  989 (2022).
- 29. Soufi, M. *et al.* Fast and Easy Nanopore Sequencing Workflow for Rapid Genetic Testing of
   Familial Hypercholesterolemia. *Frontiers in Genetics* 13, (2022).
- 30. Cabibbe, A. M. *et al.* Application of Targeted Next-Generation Sequencing Assay on a
  Portable Sequencing Platform for Culture-Free Detection of Drug-Resistant Tuberculosis
  from Clinical Samples. *J Clin Microbiol* 58, e00632-20 (2020).
- 31. Xu, Y. *et al.* Nanopore metagenomic sequencing of influenza virus directly from respiratory
  samples: diagnosis, drug resistance and nosocomial transmission, United Kingdom, 2018/19
  influenza season. *Euro Surveill* 26, 2000004 (2021).
- 32. Stubbs, S. C. B. *et al.* Assessment of a multiplex PCR and Nanopore-based method for
  dengue virus sequencing in Indonesia. *Virol J* **17**, 24 (2020).
- 1000 33. Croville, G. *et al.* Rapid whole-genome based typing and surveillance of avipoxviruses using
   1001 nanopore sequencing. *Journal of Virological Methods* 261, (2018).
- 34. Theuns, S. *et al.* Nanopore sequencing as a revolutionary diagnostic tool for porcine viral
   enteric disease complexes identifies porcine kobuvirus as an important enteric virus. *Sci Rep* 8, 9830 (2018).
- 35. O'Donnell, V. K. *et al.* Rapid Sequence-Based Characterization of African Swine Fever Virus
  by Use of the Oxford Nanopore MinION Sequence Sensing Device and a Companion
  Analysis Software Tool. *Journal of Clinical Microbiology* 58, e01104-19 (2019).
- 36. Brito, A. F. *et al.* Global disparities in SARS-CoV-2 genomic surveillance. *Nat Commun* 13, 7003 (2022).
- 1010 37. Oxford Nanopore Technology. ONT login/register. *Oxford Nanopore Technologies* 1011 https://nanoporetech.com/login-register.
- 1012 38. Oxford Nanopore Technology. Software Downloads.

- 1013 https://community.nanoporetech.com/downloads.
- 1014 39. GitHub: Let's build from here. *GitHub* https://github.com/.
- 1015 40. Brunker, K. Artic-rabv; https://github.com/kirstyn/artic-rabv. (2022).
- 41. Campbell, K. MAD DOG: Method for Assignment, Definition and Designation Of Global
   Lineages ; https://github.com/KathrynCampbell/MADDOG. (2022).
- 1018 42. Centre for Virus Research. RABV-GLUE. http://rabv-glue.cvr.gla.ac.uk/#/home.
- 1019 43. Itokawa, K., Sekizuka, T., Hashino, M., Tanaka, R. & Kuroda, M. Disentangling primer
  1020 interactions improves SARS-CoV-2 genome sequencing by multiplex tiling PCR. *PLOS ONE*1021 15, e0239403 (2020).
- 44. Davis, M. W. & Jorgensen, E. M. ApE, A Plasmid Editor: A Freely Available DNA Manipulation
  and Visualization Program. *Frontiers in Bioinformatics* 2, (2022).
- 45. Döring, M. & Pfeifer, N. openPrimeR: Multiplex PCR Primer Design and Analysis. (2023)
  doi:10.18129/B9.bioc.openPrimeR.
- 46. Quick, J. *et al.* Multiplex PCR method for MinION and Illumina sequencing of Zika and other
   virus genomes directly from clinical samples. *Nat Protoc* 12, 1261–1276 (2017).
- 47. World Health Organization, Rupprecht, C. E., Fooks, A. R. & Abela-Ridder, B. *Laboratory techniques in rabies, volume 1*. (World Health Organization, 2018).
- 48. Lembo, T. & Prevention, on behalf of the P. for R. The Blueprint for Rabies Prevention and
  Control: A Novel Operational Toolkit for Rabies Elimination. *PLOS Neglected Tropical Diseases* 6, e1388 (2012).
- 49. Terrestrial Manual Online Access. WOAH World Organisation for Animal Health
   https://www.woah.org/en/what-we-do/standards/codes-and-manuals/terrestrial-manual online-access/.
- 1036 50. Mauti, S. *et al.* Field Postmortem Rabies Rapid Immunochromatographic Diagnostic Test for
  1037 Resource-Limited Settings with Further Molecular Applications. *J Vis Exp* (2020)
  1038 doi:10.3791/60008.
- 1039 51. Patrick, E. *et al.* Enhanced Rabies Surveillance Using a Direct Rapid Immunohistochemical
   1040 Test. *Journal of Visualized Experiments* (2019) doi:10.3791/59416.
- 1041 52. Lembo, T. *et al.* Evaluation of a Direct, Rapid Immunohistochemical Test for Rabies
  1042 Diagnosis. *Emerg Infect Dis* 12, 310–313 (2006).
- 1043 53. Marston, D. A. *et al.* Pan-lyssavirus Real Time RT-PCR for Rabies Diagnosis. *J Vis Exp* (2019)
  1044 doi:10.3791/59709.
- 1045 54. Brunker, K. DNA quantification using the Qubit
   1046 fluorometer.https://www.protocols.io/view/dna-quantification-using-the-qubit-
- 1047 fluorometer-bc6vize6. (2020).
- 1048 55. Quick, J. DNA quantification using the Quantus fluorometer.
- 1049 https://www.protocols.io/view/dna-quantification-using-the-quantus-fluorometer 1050 7pzhmp6. (2020).
- 1051 56. Guppy protocol. *Nanopore Community*
- 1052 https://community.nanoporetech.com/protocols/Guppy-
- 1053 protocol/v/gpb\_2003\_v1\_revaq\_14dec2018.
- 1054 57. Flow Cell Wash Kit (EXP-WSH004). *Nanopore Community*
- 1055 https://community.nanoporetech.com/protocols/flow-cell-wash-kit-exp-
- 1056 wsh004/v/wfc\_9120\_v1\_revh\_08dec2020.

- 1057 58. Core Pipeline artic pipeline. https://artic.readthedocs.io/en/latest/minion/.
- 1058 59. Samtools. http://www.htslib.org/.
- 1059 60. Campbell, K. *et al.* Making genomic surveillance deliver: A lineage classification and
  1060 nomenclature system to inform rabies elimination. *PLOS Pathogens* 18, e1010023 (2022).
- 1061 61. Brunker, K. *et al.* Rapid in-country sequencing of whole virus genomes to inform rabies
  1062 elimination programmes. *Wellcome Open Res* 5, 3 (2020).
- 1063 62. Bull, R. A. *et al.* Analytical validity of nanopore sequencing for rapid SARS-CoV-2 genome
  1064 analysis. *Nat Commun* **11**, 6272 (2020).
- 1065 63. Okeke, I. N. & Ihekweazu, C. The importance of molecular diagnostics for infectious
  1066 diseases in low-resource settings. *Nat Rev Microbiol* **19**, 547–548 (2021).
- 1067 64. Inzaule, S. C., Tessema, S. K., Kebede, Y., Ouma, A. E. O. & Nkengasong, J. N. Genomic1068 informed pathogen surveillance in Africa: opportunities and challenges. *The Lancet*1069 *Infectious Diseases* 21, e281–e289 (2021).
- 1070 65. Pallerla, S. R. *et al.* Diagnosis of pathogens causing bacterial meningitis using Nanopore
  1071 sequencing in a resource-limited setting. *Annals of Clinical Microbiology and Antimicrobials*1072 **21**, 39 (2022).
- 1073 66. Quick, J. *et al.* Real-time, portable genome sequencing for Ebola surveillance. *Nature* 530,
  1074 228–232 (2016).
- 1075